## 4 Schma

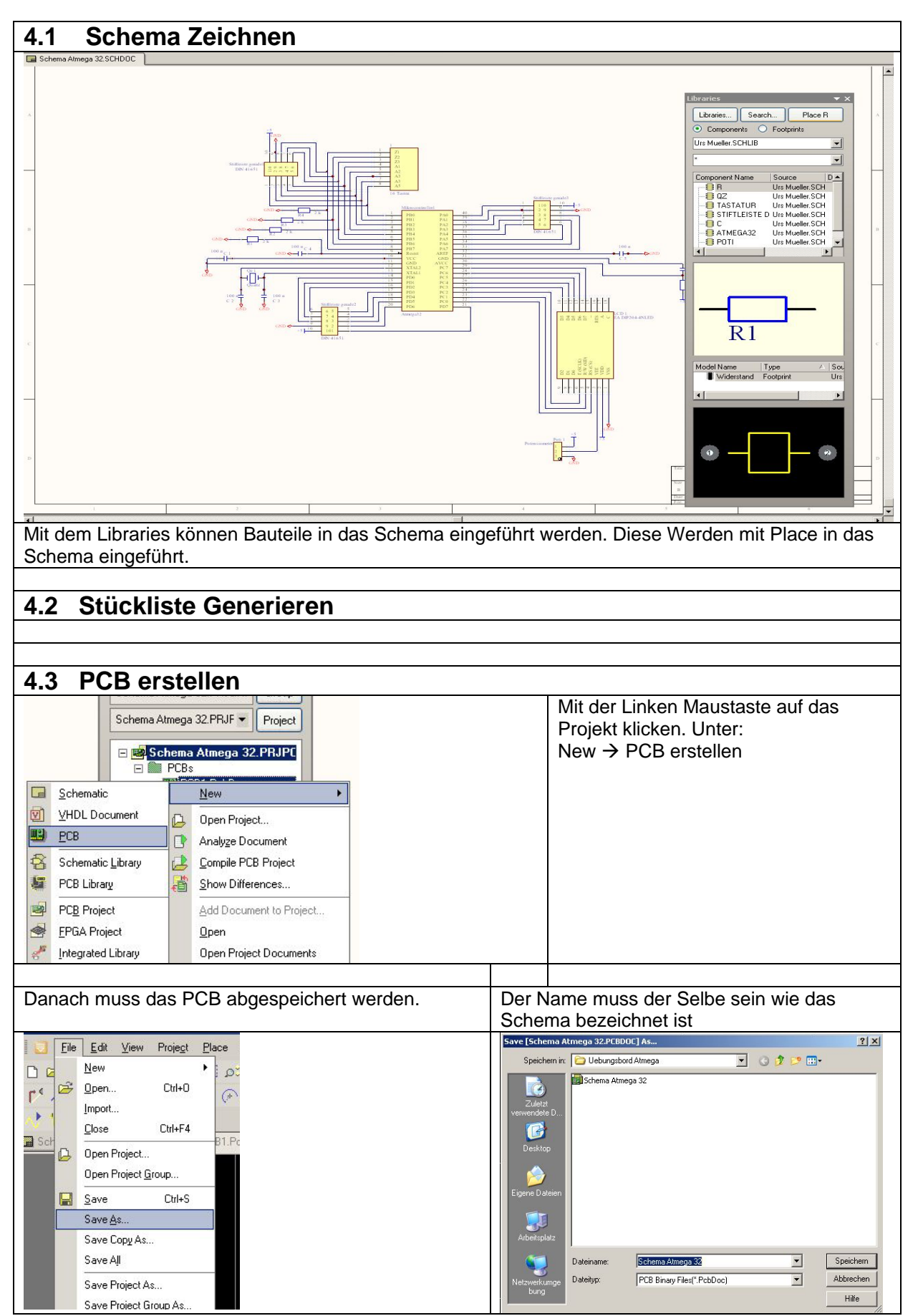

| Bevor ein PCB erstellt werden kann müssen alle<br>Bauteile beschriftet sein                                                                                                    | Danach kann eine Netzliste erstellt werden.<br>Diese ist für die Bauteile und Verbindungen                                                                                                    |
|----------------------------------------------------------------------------------------------------|----------------------------------------------------------------------------------------------------|
| gn Iools Beports Window Help   Find Cgmponent Up/Down Hierarchy   Convert Part To Sheet Symbol   Annotate   Back Annotate   Import FPGA Pin-Data to Sheet   Import FPGA Pin-Data to Sheet   Ecross Probe   Reset Component Unique IDs   Preferences                                                                                                    | generieren.   I Maturegal 32,25,0,0000   I Blace   Update PCB Schema Atmega 32,PCBDDC   I Dif for PCB   Browse Library   Add/Remove Library   Make Project Library   I emplate   Vetlist   Create Sheet From Symbol   Create Symbol From Sheet   Uptions   Spice                                                                                                    |
| Mit Updat PCB Schema werden die Verbindungen<br>(Netze) Und Bauteile in das PCB übergeben.                                                                                                    | Das übergeben muss man quittieren. Wenn<br>alle Netze grün gekennzeichnet sind, wird alle<br>Verbindungen übernommen. Die Bauteile<br>sind ein PCD Dokument.                                                                                                    |
| Place Design Iools Reports Window Help   Image: Schema Atmega 32 PCBD0C Image: Schema Atmega 32 PCBD0C Image: Schema Atmega 32 PCBD0C Image: Schema Atmega 32 PCBD0C Image: Schema Atmega 32 PCBD0C   Image: Schema Atmega 32 PCBD0C Image: Schema Atmega 32 PCBD0C Image: Schema Atmega 32 PCB0C Image: Schema Atmega 32 PCB0C Image: Schema Atmega 32 PCB0C Image: Schema Atmega 32 PCB0C Image: Schema Atmega 32 PCB0C Image: Schema Atmega 32 PCB0C Image: Schema Atmega 32 PCB0C Image: Schema Atmega 32 PCB0C Image: Schema Atmega 32 PCB0C Image: Schema Attmega 32 PCB0C Image: Schema Attmega 32 PCB0C Image: Schema Attmega 32 PCB0C Image: Schema Attmega 32 PCB0C Image: Schema Attmega 32 PCB0C Image: Schema Attmega 32 PCB0C Image: Schema Atttmega 32 PCB0C Image: Schema At | Inspirative   Modication   Statu     Action   Attended Dipact   Attended Dipact   Overtil   Overtil   Overtil   Overtil   Overtil   Overtil   Overtil   Overtil   Overtil   Overtil   Overtil   Overtill   Overtill <td< td=""></td<> |
|                                                                                                    |                                                                                                    |